## 淮北师范大学成人高等教育 2022 级新生入学须知

### 亲爱的新同学:

祝贺您踏上新的人生旅途,淮北师范大学继续教育学院衷心欢迎您的到来!为便于您顺利 办理报到手续,请您注意以下事项,并做好相关准备。具体事宜可登录淮北师范大学继续教育 学院官网查阅(**网址**<u>http://www.chnu.edu.cn/Category\_167/Index.aspx</u>)。

### 一.2022级新生报到时间及地点

| 函授站名称         | 报到时间              | 地 址                                                        | 联系人 | 联系电话                        |
|---------------|-------------------|------------------------------------------------------------|-----|-----------------------------|
| 直属函授站         | 2月22—24日          | 淮北师范大学相山校<br>区学院办公楼 213                                    | 叶主任 | 0561-3802214                |
| 舒城函授站         | 2022年1月8日         | 舒城县舒城职业学校                                                  | 束老师 | 13635645015                 |
| 亳州函授站         | 2022年1月15日        | 亳州幼儿师范学校科<br>技楼一楼学术报告厅                                     | 闫老师 | 18095671119                 |
| 萧县函授站         | 2022年1月16日        | 萧县函授学校                                                     | 张主任 | 18955715588<br>0557—5020699 |
| 阜阳函授站         | 2022年1月78日。       | 阜阳市文峰路6号<br>(阜阳纺织厂医院<br>东)兰园巷向里160<br>米六号楼二楼               | 刘老师 | 05582201567<br>15655861680  |
| 合肥函授站         | 2022年1月89日        | 合肥市通用技术学校                                                  | 许老师 | 13966679969                 |
| 灵璧函授站         | 2022年1月22日        | 灵璧师范学校灵城东<br>风后街4号                                         | 李主任 | 13855761871                 |
| 滁州函授站         | 2022年1月8-9号       | 滁州技师学院食堂 2<br>楼                                            | 毛老师 | 17755091077                 |
| 海口函授站         | 2022年1月4-7日       | 海口市琼山区兴丹路<br>22 号省教育研究培<br>训院 2#601 室                      | 梁老师 | 15208981283                 |
| 蚌埠淮河教学<br>点   | 2022年2月26—27<br>日 | 蚌埠职教园汽车工程<br>学校新校区                                         | 宋老师 | 13705528170                 |
| 涡阳教学点         | 2022年1月4—5日       | 涡阳职工教育办公室<br>三楼                                            | 王老师 | 18095671017                 |
| 淮北工业学校<br>教学点 | 2022年1月15日        | <ul><li>淮北工业与艺术学校</li><li>1号教学楼一楼 1101</li><li>室</li></ul> | 何老师 | 18158916779<br>0561-3896912 |
| 濉溪精英教学<br>点   | 2022年1月5号         | 濉溪县淮海路 85 号<br>民政大楼三楼                                      | 孙老师 | 18726869000<br>0561-7505777 |
| 宿州工业学校<br>教学点 | 2022年1月16日        | 宿州市胜利西路第一<br>初中大门东侧招生报                                     | 刘老师 | 15556226665                 |

|       |             | 名处           |     |             |
|-------|-------------|--------------|-----|-------------|
|       |             |              |     |             |
| 安庆教学点 | 2022年1月78日  | 安庆宜城科技学校安    | 汪老师 | 13879092089 |
|       |             | 庆市怀宁县新县城行    |     |             |
|       |             | 政服务中心斜对面     |     |             |
| 宣城教学点 | 2022年1月7~9号 | 宣城市宣州区桂花园    | 陈老师 | 13033147952 |
|       |             | 路大学城商业街5幢    |     |             |
|       |             | 三楼 311-313 号 |     |             |

#### 二、报到注意事项

#### 1、报名时须携带以下材料:

(1)身份证(原件、正反面复印件)、准考证、录取通知书、新生信息登记表(见附件1), 按要求填写完整,贴上照片。

(2) 专升本考生要提供"学信档案"(登录中国高等教育学生信息网(网址: <u>http://www.chsi.com.cn/</u>,简称学信网),点击"学信档案",根据提示注册登录,打印"教育部学历证书电子注册备案表"(打印流程见附件2),对于不能提供学信档案的必须交验国民教育系列专科毕业证书原件、复印件。

(3)专升本学生必须按要求填写《有效毕业文凭保证书》(见附件3)

2、核对学生信息。请各位同学仔细核对录取通知书上本人信息,如发现个人信息(姓名、出 生年月日、身份证号码、性别等)与成考报名不一致的,请2022年3月30日之前将本人书面申请、 户口本及身份证复印件,当地市县级公安机关出具的证明,交各函授站点。由各函授站点统一报至 继续教育学院教务科,集中审核办理更正手续,逾期不再办理。根据教育部相关规定,新生个人信 息的修改仅限在校期间,毕业后身份信息不予更改。若新生在校期间身份信息错误没有发现或发现 后没有提出更改,毕业注册将仍以原信息注册,由此造成的问题学生自行承担,继续教育学院不承 担相应后果。

**3、转站、转专业。**各函授站部分专业因录取人数少不足开班的新生,须转专业,转入专业应与 原专业考试科目相同、层次相同。学生填写转专业申请表(见附件4),交至各函授站点。站内没有 开班的专业可转到校本部相同专业学习;对于我校没有开班的专业,学生可申请转入其它学校学习, 具体转学手续到学院教务科办理。所有开班的专业不予转学。

#### 转站、转专业仅允许新生报到时申请一次。

#### 三、学费缴纳

1、安徽省各专业学费标准

| 层次   | 专业名称     | 科 类 | 学 制(年) | 学习<br>形式 | 学 费<br>(元/年) |
|------|----------|-----|--------|----------|--------------|
|      | 汉语言文学    | 文史  | 2.5    | 函授       | 1100         |
|      | 英语       | 文史  | 2.5    | 业余       | 1600         |
|      | 数学与应用数学  | 理工  | 2.5    | 函授       | 1300         |
|      | 学前教育     | 教育学 | 2.5    | 函授       | 1100         |
| Ŀ    | 教育技术学    | 教育学 | 2.5    | 函授       | 1300         |
| 专利   | 小学教育     | 教育学 | 2.5    | 函授       | 1100         |
| 和起   | 体育教育     | 教育学 | 2.5    | 函授       | 1300         |
| 点    | 美术学      | 艺术学 | 2.5    | 业余       | 2200         |
| 本    | 法学       | 法学  | 2.5    | 函授       | 1100         |
| 科    | 思想政治教育   | 法学  | 2.5    | 函授       | 1100         |
|      | 经济学      | 经管  | 2.5    | 函授       | 1300         |
|      | 市场营销     | 经管  | 2.5    | 函授       | 1300         |
|      | 会计学      | 经管  | 2.5    | 函授       | 1300         |
|      | 计算机科学与技术 | 理工  | 2.5    | 函授       | 1300         |
| 高    | 学前教育     | 文理科 | 5      | 函授       | 1100         |
| 本中   | 小学教育     | 文理科 | 5      | 函授       | 1100         |
| 17 起 | 汉语言文学    | 文科  | 5      | 函授       | 1100         |
|      | 计算机科学与技术 | 理科  | 5      | 函授       | 1300         |

#### 2、学费缴纳注意事项

我校严格执行教育厅规定:"**先缴费,后注册**"。根据学校财务规定,所有新老学生学费一 律实行网上缴费。

(1)新生缴纳学费时间:缴费系统于 2022 年1 月1 日开通,新生务必在报到前将所需费用在平台交清,各函授站点不再现场收费。**缴费流程请查阅"学生缴费指南**(附件5)"

(3) 缴费网址 <u>http://cwsf.chnu.edu.cn/admin/login</u>

缴费平台用户代码为本人身份证号,密码为本人身份证号,若最后一位是"x",则一律大写。

(4)符合转站、转专业条件的同学,请先办理转站、转专业手续后再缴费。

(5)学生学费一律按学费标准在学校缴费平台网上交费,不要通过其它方式交费,防止受骗上当。

(6)海南省学生学费由函授站根据当地物价部门规定标准向学生收取。

#### 四、教材

我校不再统一订购成教学生教材。每学期期末,继续教育学院通过管理平台公布下一学期 开设课程指定选用教材目录。为保证课程教学的正常进行,要求学生上课前务必准备好所需教 材。

#### 五、入学资格复查

根据教育部令第41号《普通高等学校学生管理规定》,教学〔2014〕11号《高等学校学生 学籍学历电子注册办法》及《安徽省教育厅关于进一步加强普通高等学校录取新生入学资格复 查和严格规范学籍学历管理工作的通知》、校教字〔2021〕78 号 等相关文件精神,我院将对 2022级录取新生进行入学资格复查。

#### (一)新生入学资格审查

新生报到时, 学生本人持身份证 (原件和正反面复印件)、准考证、录取通知书、新生信息 登记表(按要求填写完整,贴近期照片)。专升本考生还须提供《教育部学历证书电子注册备案 表》、签署《有效毕业文凭保证书》等材料,在规定时间内到各函授站点办理报到手续,对于 不能提供学信档案的必须交验国民教育系列专科毕业证书原件、复印件。

报到时各函授站点老师将对学生交验的各项报到材料与考生录取名册数据逐一比对核查,查 验学生身份证信息是否与招生录取信息一致。将新生信息登记表照片与身份证、准考证、学历证 书备案表或专科毕业证书的照片进行比对。对有疑议的学生报经学院教务科复查。所有学生的报 到材料按招生录取名单的顺序整理、装订备查。

#### (二)、新生录取资格复查

依据省教育招生考试院提供的录取新生电子档案信息,教务科将再次核对每位新生入学报到 时提供的各项材料,并利用录取新生电子档案中的考生照片与新生本人及身份证照片进行比对。

#### (三)、复查结果处理

对于复查中发现以下情况之一者取消其入学资格,情节严重的将并上报教育厅和通知考生所 在单位。 (1)考生提供的各项证明材料与招生录取信息不一致的;

(2)考生有替考行为或其他作弊行为、照顾加分弄虚作假的;

(3)专科毕业证书为虚假、伪造的或专科毕业证书为非国民教育系列的;

(4)专科毕业证书为报到入学之后取得的。

六、特别提醒

请各位新生登录淮北师范大学继续教育学院网站:
 <u>http://www.chnu.edu.cn/Category\_665/Index.aspx</u>详细阅读关于网络课程学习、学业考核、学籍学历管理、学位授予等系列制度。

2、除本须知中公布的函授站教学站点外,我校未授权其他机构进行招生宣传,请考生按须 知上指定的报到站点及联系电话完成报到手续。

3、新生报到时,须严格遵守函授站所在地和所属学校的相关疫情防控规定。

淮北师范大学继续教育学院

2021年12月15日

# 淮北师范大学继续教育学院

# 新生信息登记表

|       | 函授站: _ | ;        | 年级 <b>:</b> _ | 级;  | 专业:  |     | _; 层次: | ;     | 学习形式: |
|-------|--------|----------|---------------|-----|------|-----|--------|-------|-------|
|       |        |          |               |     |      |     |        |       | 函授()  |
|       |        |          |               |     |      |     |        |       | 业余()  |
|       |        |          |               |     |      |     |        |       |       |
|       | 姓名     |          | 性知            | 別   | 民族   |     | 籍贯     |       |       |
| <br>ц | 生年日    |          | <b>政</b> 治面   | 絈   | 立化程度 |     | 印久     |       | 旧君    |
|       | 工十八    |          | 以旧田           | 976 | 又比住汉 |     | 477    |       | 74    |
| 身     | 份证号码   |          |               |     |      | 参加工 | 作时间    |       | 片     |
|       |        |          |               |     |      | 1   | 4.2    |       |       |
|       | 作单位    |          |               |     |      | 邮政  | 编码     |       |       |
| 通     | 讯地址    |          |               |     |      | 联系  | 电话     |       |       |
|       |        | 起止时间     |               |     |      | 在何地 | 何单位学.  | 习、工作、 | 及任职   |
| -     |        | <u> </u> |               |     |      |     |        |       |       |
| 4     |        |          |               |     |      |     |        |       |       |
| 人     |        |          |               |     |      |     |        |       |       |
| 简     |        |          |               |     |      |     |        |       |       |
| 历     |        |          |               |     |      |     |        |       |       |
|       |        |          |               |     |      |     |        |       |       |
|       |        |          |               |     |      |     |        |       |       |
|       | 称谓     | 姓 名      | 年龄            |     | 工作卓  | 自位  |        |       | 联系电话  |
| 家     |        |          |               |     |      |     |        |       |       |
| 屁手    |        |          |               |     |      |     |        |       |       |
|       |        |          |               |     |      |     |        |       |       |
| 主     |        |          |               |     |      |     |        |       |       |
| 要     |        |          |               |     |      |     |        |       |       |
| 成     |        |          |               |     |      |     |        |       |       |
| 日 日   |        |          |               |     |      |     |        |       |       |
| 贝<br> |        |          |               |     |      |     |        |       |       |

淮北师范大学继续教育学院

附件 2:

## "教育部学历证书电子注册备案表"打印流程

## 1.登录中国高等教育学生信息网 https://www.chsi.com.cn, 点击"学历查询"

| ∂ 🕀 🔒 https://www.chsi.com.cn            |                                                                                                    | 🖡 🎓 🔽 💽 360搜索                                                                                      |
|------------------------------------------|----------------------------------------------------------------------------------------------------|----------------------------------------------------------------------------------------------------|
|                                          | 首页                                                                                                    | 网站导航   教育网   English                                                                               |
| 中国高等教育学生信息网<br>CHSI 較育部学历童询网站、教育部高校招生阳光工 | (学信网)<br>理指定网站、全国硕士研究生招生报名和喂利指定网站                                                                                |                                                                                                    |
| 首页 <u>学籍查询</u> 学历查询 在线验证 出国教育背景服务        | 5 图像校对 学信档案 高考 考研 政法招生 港澳台招生 四六级查分                                                                               | 征兵 就业 学职平台 日本频道                                                                                    |
| у у № 2 № 2 № 2 № 2 № 2 № 2 № 2 № 2 № 2  | 更多新闻 ● 考題に总           教育部部署2020年研究生招生考试安全工作           2020年全国硕士研究生招生工作管理规定           学信网招聘 ● 新媒体矩阵   特別課題   【新闻】 | 快速入口           · 学籍学历信息管理平台           · 朱华留学生学籍学历管理平台           · 比光混考信息平台           · 中國研究生招生信息网  |
| ■ F C2<br>职业百科 职业测评 职业微视频<br>学职平台 ● ● ●  | 教育部:2020届高校毕业生预计874万人<br>公告: 取消高等軟育学历认证收费及调整认证受理范围<br>【专题】 谋划好高水平本科教育"中国方案"                                      | <ul> <li>全国还兵网</li> <li>全国万名优秀创新创业导顺库</li> <li>电子成绩单验证</li> <li>教育部大学生就业网</li> <li>学信款业</li> </ul> |

2.点击"本人查询

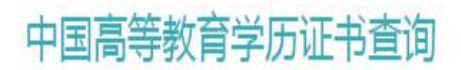

### 点击查看学历查询范围

| 本人查询                         | 零散查询                          | 企业用户查询                      |
|------------------------------|-------------------------------|-----------------------------|
| 注册学信网账号,登录学信档<br>案,即可查询本人学历。 | 在学信网学历查询栏目,输入证<br>书编号及姓名进行查询。 | 老会员用户在学信网学信就业登<br>录后进行学历查询。 |
| 查询                           | 查询                            | 详细                          |

3.注册学信网账号

| ┢ 学信档案                                                     |                                                                                                  | 学信网   帮助中心                                                                |
|------------------------------------------------------------|--------------------------------------------------------------------------------------------------|---------------------------------------------------------------------------|
| 学信档系                                                       | <b>人</b> 您的高等教育                                                                                  | 育信息档案                                                                     |
|                                                            | 登录学信档案 注册学信网账号                                                                                   |                                                                           |
| 4.按要求填写,点击"立即注<br>CHSI 中国高等教育学生                            | 册"<br>E信息网(学信网) 实名注册                                                                             |                                                                           |
| "学信网账号"可用于<br>支持的平台有:学信档室(<br>高校面向港澳台招生信息网<br>您进行过图像校对,则可算 | 登录学信网各服务平台<br>含图像校对、学籍信息核对等)、中国研究生招生信息<br>、学职平台、新职业网、全国大学生创业服务网等。<br>如账号进行"研招网上报名"、"兵役登记"、"应征入伍" | 息网、高考特殊类型招生报名平台、全国征兵<br>如果您在使用这些服务时注册过账号,则可失<br>等,而无需再次 <del>注册账</del> 号。 |
| * 手机号                                                      |                                                                                                  |                                                                           |
| * 短信验证码                                                    | 免费获取                                                                                             |                                                                           |
| * 密码                                                       |                                                                                                  |                                                                           |
| * 密码确认                                                     |                                                                                                  |                                                                           |
| * 姓名                                                       |                                                                                                  |                                                                           |
| * 证件类型                                                     | 居民身份证                                                                                            | <ul> <li>中国大陆地区用户推荐设置居民身份证。</li> </ul>                                    |
| * 证件号码                                                     |                                                                                                  |                                                                           |
| CHSI 中国高等教                                                 | 救育学生信息网(学信网)                                                                                     | 实名注册                                                                      |
|                                                            |                                                                                                  |                                                                           |
|                                                            | $\sim$                                                                                           |                                                                           |
|                                                            | (三) 账号                                                                                           | 王册成功!                                                                     |
|                                                            | 立即登                                                                                              | 绿5                                                                        |

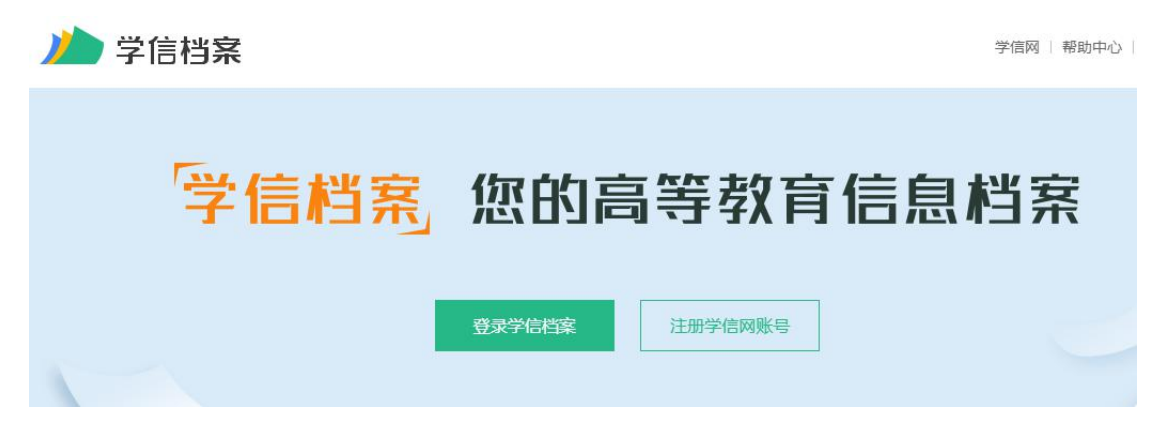

6.输入手机号或身份证号和密码,登录

| 登录             |    |
|----------------|----|
| 请使用 学信网账号 进行   | Ž录 |
| 2 手机号/身份证号/邮箱  |    |
| 8 密码           |    |
| 登录             |    |
| 找回用户名 找回密码     | 注册 |
| 💊 微信登录 🙁 支付宝登录 |    |

7.点击在线验证报告,查看

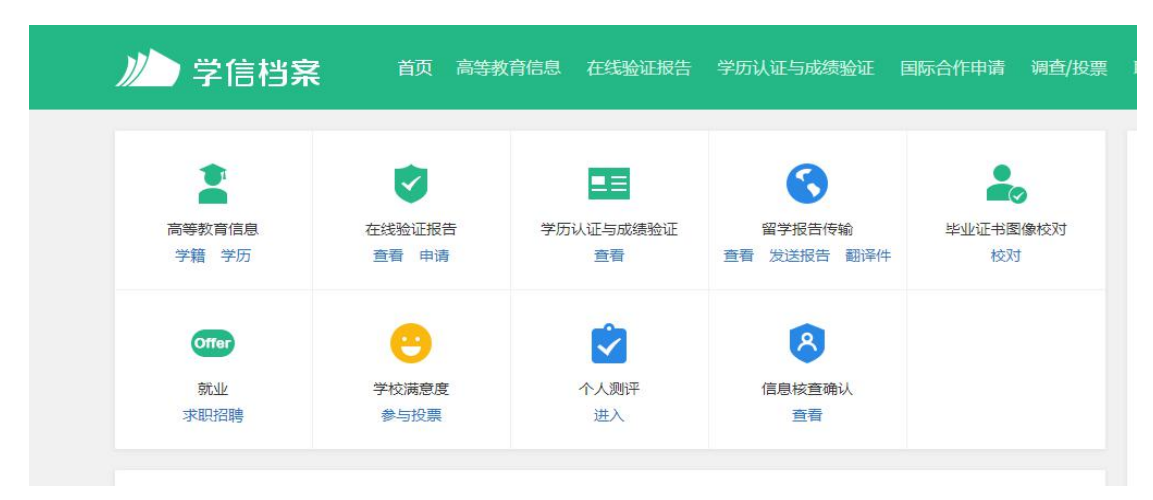

## 8.点击"教育部学历证书电子注册备案表"查看

| // 学信档案                                           | 首页 高等教育信息                      | 在线验证报告             | 学历认证与成绩验证           | 国际合作申请                      | 调查/投票               | 职业测评               | 就业              |            |
|---------------------------------------------------|--------------------------------|--------------------|---------------------|-----------------------------|---------------------|--------------------|-----------------|------------|
| 首页 高等学籍 高等学历                                      |                                |                    |                     |                             |                     |                    |                 |            |
| 教育部                                               | 3学籍在线验证报告                      |                    |                     | 教育部学                        | 历证书电子               | 注册备案家              | 表               |            |
| 《教育部学籍在线验证报告》<br>法》(教 <b>学</b> [2014]11号)为学<br>务。 | 是依据《高等学校学生学籍号<br>生本人提供的学籍注册信息风 | 学历电子注册办<br>刚上查询验证服 | 《教育部<br>册办法》<br>服务。 | 3学历证书电子注册督<br>(教学[2014]11号) | 審案表》是依据<br>) 对学生本人提 | 《高等学校学生<br>供的学历注册信 | :学籍学历)<br>1息网上查 | 电子注<br>询验证 |
|                                                   | 查看                             |                    |                     |                             | 查看                  |                    |                 |            |
|                                                   |                                |                    |                     |                             |                     |                    |                 |            |

### 9.点击申请

| 硕士-淮北师范大学                     | 美术学         |               |                 |          |       |
|-------------------------------|-------------|---------------|-----------------|----------|-------|
|                               | يو.         |               | 忽暂未申请该学历1<br>申请 | 电子注册备案表  |       |
| 线验证报告 > 高等学历 > 申请报            | ÷           | 申请《教育部学历      | 证书电子注册备案表》      |          |       |
| <b>申请报告:</b> 硕士研究生 <b>-</b> 淮 | 北师范大学-美/    | 大学            |                 |          |       |
| 是置在线验证报告有效期 30天               | - 1         | + 月 您可在报告到期前一 | 个月内或到期后,来延长验证有效 | 玥.       | 申请    |
| 硕士-淮北师范大学-美                   | ,<br>术学 / / |               |                 |          |       |
| ✓ 已申请的报告                      |             |               |                 |          |       |
| 在线验证码                         | 语种          | 有效期           | 状态              | 操作       |       |
| ANFHCA0XJRU1VKZ7              | 中文          | 2020-01-08    | 有效              | 查看 延长验证有 | 效期 关闭 |

## 10.点击查看,打印即可

-

## 教育部学历证书电子注册备案表

|                                       |                                                  |                        | J                              | 8新日期:2019年12月10日               |
|---------------------------------------|--------------------------------------------------|------------------------|--------------------------------|--------------------------------|
| 姓名                                    |                                                  |                        |                                |                                |
| 性别                                    | 女                                                | 出生日期                   | 1990年05月01日                    |                                |
| 入学日期                                  | 2014年09月06日                                      | 毕(油)业日期                | 2017年07月01日                    |                                |
| 学历灵别                                  | 普通高等教育                                           | 尾次                     | 硕士研究生                          |                                |
| 学校名称                                  | 准北师范大学                                           | 3 年                    |                                |                                |
| 专业                                    | 美术学                                              | 学习形                    | x •                            |                                |
| 证书编号                                  | 1037 3120 1702 0001 12                           | 业 毕业                   |                                |                                |
| 皮(院)长姓名                               | 陈士夫                                              |                        |                                |                                |
| 在线                                    | ANFHCAIXJRUIVKZ7<br>在线验证吗                        | 0 mile<br>1. 1964 -    |                                |                                |
| <u>注意</u> 事项<br>1、备案表<br>子注册<br>2、备案表 | ↓<br>是依据《高等学校学生学報<br>② 核备案的结果。<br>《内容检证办法』 ①点击备者 | 1学历电子注册力<br>【表 (电子标)中的 | 法》( <u>数学[2014</u><br>在线检证码,可行 | ()11号) 対学历证书电<br>1148会证, ②登录中国 |

附件 3:

## 有效毕业文凭保证书

本人姓名: \_\_\_\_\_\_,现录取为淮北师范大学继续 教育学院 2022 级 \_\_\_\_\_专业学生。本人郑重承 诺: 在参加 2021 年全国成人高校专升本考试报名时,所提供 的<u>国民教育系列专科或专科以上学历证书真实有效,</u>如有不实, 造成的一切后果由本人负责。

毕业证书(专科/本科)发证学校:\_\_\_\_\_。 毕业(专科/本科)证书编号:\_\_\_\_\_。

特此保证。

身份证(军官证)号码:

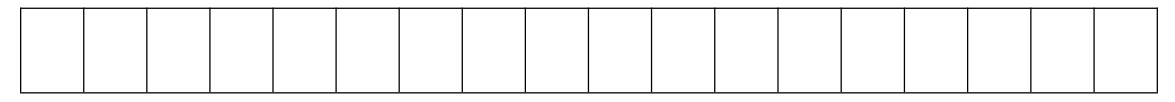

学生本人签名:

二〇 年 月 日

## 附件 4:

# 淮北师范大学成人高等教育学生转专业申请表

| 学生  | 姓名   |     | 性别 |      | 出生年 | 月  |      | 职业  | 2 |   |
|-----|------|-----|----|------|-----|----|------|-----|---|---|
| 基本  | 参加工作 | 乍时间 |    | 现在工作 | F单位 |    |      |     |   |   |
| 情况  | 考生   | 号   |    |      |     | I  | 成人高等 | 考总分 |   |   |
| 录耳  | 双专业  |     |    | 现年年级 |     | 层次 |      | 学习册 | 沅 |   |
| 转)  | 〈专业  |     |    | 转入年级 |     | 层次 |      | 学习册 | 红 |   |
| 个   |      |     |    |      |     |    |      |     |   |   |
| X   |      |     |    |      |     |    |      |     |   |   |
| 申   |      |     |    |      |     |    |      |     |   |   |
| 请   |      |     |    |      |     |    |      |     |   |   |
| 转   |      |     |    |      |     |    |      |     |   |   |
| 专   |      |     |    |      |     |    |      |     |   |   |
| 100 |      |     |    |      |     |    |      |     |   |   |
| 由   |      |     |    | 申请人: |     |    |      | 年   | 月 | B |
|     |      |     |    |      |     |    |      |     |   |   |
| 学   |      |     |    |      |     |    |      |     |   |   |
| 校   |      |     |    |      |     |    |      |     |   |   |
| 意   |      |     |    |      |     |    |      |     |   |   |
| 见   |      |     |    |      |     |    |      |     |   |   |
|     |      |     |    |      |     |    |      |     |   |   |

附件 5:

## 新生缴费指南

PC 端统一支付平台

### 1.登录方式

淮北师范大学网站首页右下角"缴费平台"链接,或者淮北师范大学财务处网站首页左边"学生收费"链接,或者直接输入网址 "http://cwsf.chnu.edu.cn/admin/login",进入登录界面(如下图)。

### 2.登录名及登录密码

学生可通过身份证 + 密码免注册直接登录,新生的登录名和初始登录密 码均为学生的身份证号码。身份证号最后一位是 X 的,一律大写。

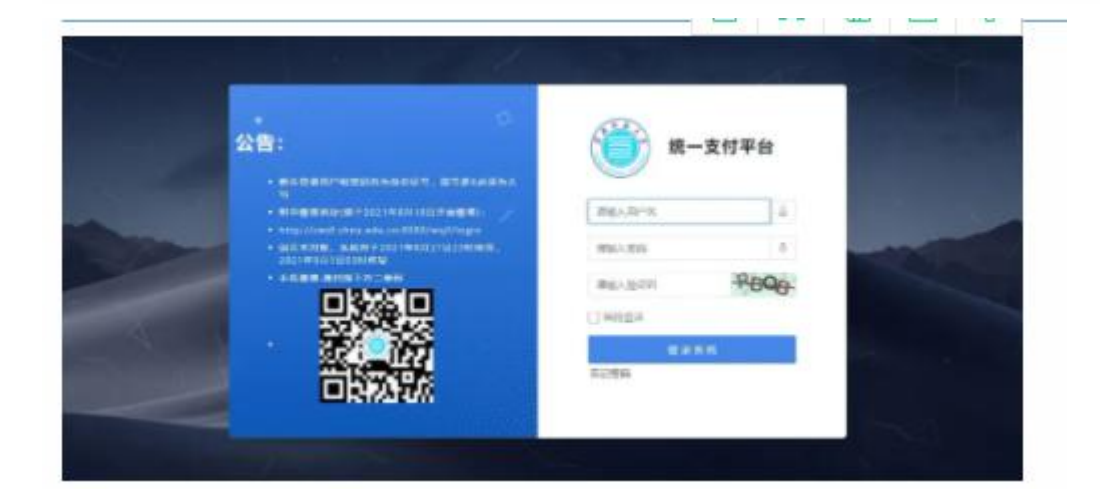

#### 3. 缴费信息查询

登录后点击"交费信息查询"即可进行查询(如下图)。

(1) 根据收费年度和收费项目来查询当前登录学生需要交费的项目。

(2)如果标注未完成,则表示该项目尚未交费,需要到学费缴费页面 进行支付。

| d success | - 後費信息:     | ally car | 2021   | 0.0005 | aterateate |          |       |       |       |       |
|-----------|-------------|----------|--------|--------|------------|----------|-------|-------|-------|-------|
| 7868      | 79          | =8       | 0154/E | 6.6511 | 8.545      | 6928     | 2010  | 49.00 | 10110 | Rents |
| TINE      | The located | and.     | 2625   | es.    | 98         | 2,900,00 | 11.00 | 8.00  | 0.00  | 0 ARC |
|           | 10000       | 100      | 1923   | 42     | 0.00       | 800.00   | 0.00  | 8.00  | 0.00  | +92   |
|           | -           | 100      | 2671   | 61     | 114.00     | 150.00   | 0.00  | 0.00  | 0.00  | + 82  |
|           |             |          |        |        |            |          |       |       |       |       |
|           |             |          |        |        |            |          |       |       |       |       |

## 4. 缴费步骤

点击"学生缴费"进入如下缴费界面,完成缴费需要进行四个步骤:

步骤1:选中需要交费的项目。(选学费)

|       | ANERSON |         |      | 2<br>N#.5.179817 |      | a<br>MRANING |      |       |
|-------|---------|---------|------|------------------|------|--------------|------|-------|
|       |         |         |      |                  |      |              |      | 20 1- |
| 0.8.5 |         | 0.00112 | 6827 | OWER             | 0920 | 10121        | **** | 2948  |
|       |         | 20001   |      | 0.00             | 0.00 | 0.00         | 0.00 | 100   |
|       | 0       | 2021    | 428  | 0.00             | 0.00 | 0.00         | 0.00 | 100   |
|       |         | 2021    | EMM  | 0.00             | 0.00 | 8.00         | 0.01 | 30    |

步骤 2: 选择支付银行进行缴费。

| 统一支付平台 = 0 | **** ****  |                 |          | n • 8-           |
|------------|------------|-----------------|----------|------------------|
| Q 880088   | 0          | 0               | 3        |                  |
|            |            | and a strate of | ALC: NO. | <b>B122 B222</b> |
| C second   | () + = = A |                 |          |                  |
|            |            |                 |          |                  |
|            |            |                 |          |                  |
|            |            |                 |          |                  |
|            |            |                 |          |                  |
|            |            |                 |          |                  |
|            |            |                 |          |                  |

步骤 3: 选择支付方式进行缴费。

| and the second party of the second party of th |           |            | 210mm  |        |
|----------------------------------------------------------------------------------------------------|-----------|------------|--------|--------|
| 统一支付平台 = 0                                                                                                    | 7124 4444 |            |        | * • 6- |
| Q BRANN                                                                                                    | 0         | 0          |        |        |
| # 1444                                                                                                    | AND NO.   | 10/05/2011 | 10.000 |        |
| 3 and 100                                                                                                    | <b>()</b> |            |        |        |
|                                                                                                    |           |            |        |        |
|                                                                                                    |           |            |        |        |
|                                                                                                    |           |            |        |        |
|                                                                                                    |           |            |        |        |
|                                                                                                    |           |            |        |        |
|                                                                                                    |           |            |        |        |

## 步骤4:核对个人信息。

|                                                                                                    | 0 | 0        |       | 0                                                                                                    | 0 |
|----------------------------------------------------------------------------------------------------|---|----------|-------|----------------------------------------------------------------------------------------------------|---|
|                                                                                                    |   |          |       |                                                                                                    | - |
| and the local division of the local division of the local division |   |          |       |                                                                                                    |   |
|                                                                                                    |   | H 8 💻    | 9 9   | (Contraction of the second second sec |   |
|                                                                                                    |   | 要付方式: 中自 | 21188 | 4473588                                                                                                    |   |
|                                                                                                    |   | 降損证明     | A72余部 | (MARC)                                                                                                    |   |
|                                                                                                    |   |          | _     |                                                                                                    |   |
|                                                                                                    |   |          | 3010  |                                                                                                    |   |
|                                                                                                    |   |          |       |                                                                                                    |   |
|                                                                                                    |   |          |       |                                                                                                    |   |
|                                                                                                    |   |          |       |                                                                                                    |   |
|                                                                                                    |   |          |       |                                                                                                    |   |
|                                                                                                    |   |          |       |                                                                                                    |   |
|                                                                                                    |   |          |       |                                                                                                    |   |
|                                                                                                    |   |          |       |                                                                                                    |   |
|                                                                                                    |   |          |       |                                                                                                    |   |
|                                                                                                    |   |          |       |                                                                                                    |   |

核对无误后,点击"支付",弹出如下界面:

| 第一文刊半音 📑 | C Astro | ALC: NO   |        |               |           |              |                                                                                                    |                | 0. |
|----------|---------|-----------|--------|---------------|-----------|--------------|----------------------------------------------------------------------------------------------------|----------------|----|
| Q SAGRAN |         | 0         |        | -0            |           |              | 0                                                                                                    | 0              |    |
| - VALA   | 1516.0  | 199 52.05 |        | 0.46.017      | 171 m     |              | <b>机建立</b> 1775                                                                                                    | <b>新正子人的</b> 務 |    |
| EI 7586  |         |           |        |               |           |              |                                                                                                    |                |    |
|          |         |           | 11 E : | in the second |           | <b>7</b> 41: |                                                                                                    |                |    |
| 998(917) |         |           | 变线方式:  | <b>漱行</b>     |           | ONTIFIES :   | and the second second s |                |    |
|          |         |           | 身份证号:  | James 180     |           |              | 0                                                                                                    |                |    |
|          |         |           |        |               | 通信高行令人信息! | _            |                                                                                                    |                |    |
|          |         |           |        |               |           | 217 80       | A                                                                                                    |                |    |
|          |         |           |        |               |           |              |                                                                                                    |                |    |
|          |         |           |        |               |           |              |                                                                                                    |                |    |
|          |         |           |        |               |           |              |                                                                                                    |                |    |
|          |         |           |        |               |           |              |                                                                                                    |                |    |

点击"支付", 弹出支付二维码:

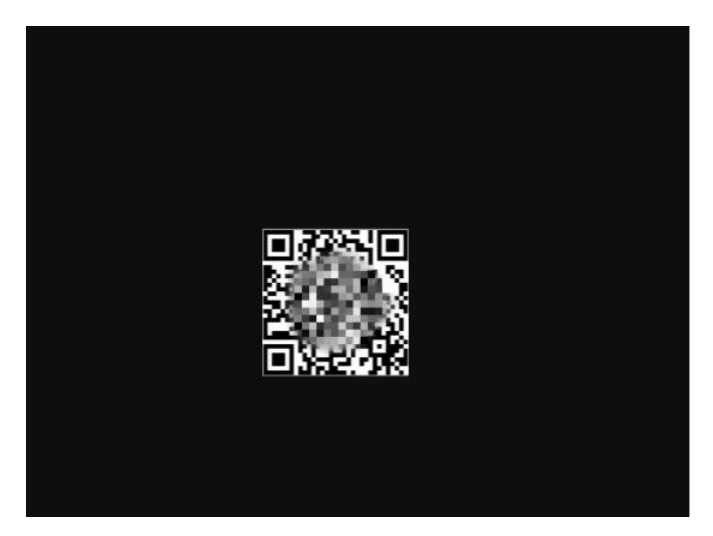

扫描二维码进行支付,或者用银行卡进行支付即可,接到银行回执单后,

显示已完成缴费。

|      | 服務信息意          | 11月 - 由月年          | R: 25  | 0.838 | 19-19688 | 800 B     |      |       |       |        |
|------|----------------|--------------------|--------|-------|----------|-----------|------|-------|-------|--------|
| 7868 | 90             | - 66               | 6/84/E | 6,860 | 6.642    | 89,98     | 8745 | 10.05 | Reiff | 2/19/5 |
| TINE | THE NUMBER OF  | 10.0               | 2515   | a.    | 10       | 3,000,000 | 0.00 | 0.00  | 0.01  | 1000   |
|      | 10101          | 111                | 2625   | -     | 165.8    | 150.00    | 0.00 | 4.00  | 8180  | 100    |
| NOS  | and the second | Real Property lies | 2625   | 17    | ERM      | 105.01    | 0.00 | 8.00  | 0.00  | *94    |
|      | ALC: NO.       | 114                | 212101 | 81    | 18       | 2,856.07  | 0.00 | 8.00  | 0.00  | Dat    |
|      |                |                    |        |       |          |           |      |       |       |        |
|      |                |                    |        |       |          |           |      |       |       |        |
|      |                |                    |        |       |          |           |      |       |       |        |
|      |                |                    |        |       |          |           |      |       |       |        |
|      |                |                    |        |       |          |           |      |       |       |        |

#### 手机端校园支付平台

 1. 登录方式(1)关注并进入"淮北师范大学财务处"微信公众号,点击下面"缴费平台-缴费平台",进入校园支付平台登录界面(如下图)。(2) 扫描 PC 登录界面上的二维码,直接进入校园支付平台登录界面。

 2. 登录名及登录密码学生可通过身份证+密码免注册直接登录,新生的 登录名和初始登录密码均为学生的身份证号码。如忘记密码,请致电 0561-3803238进行重置。

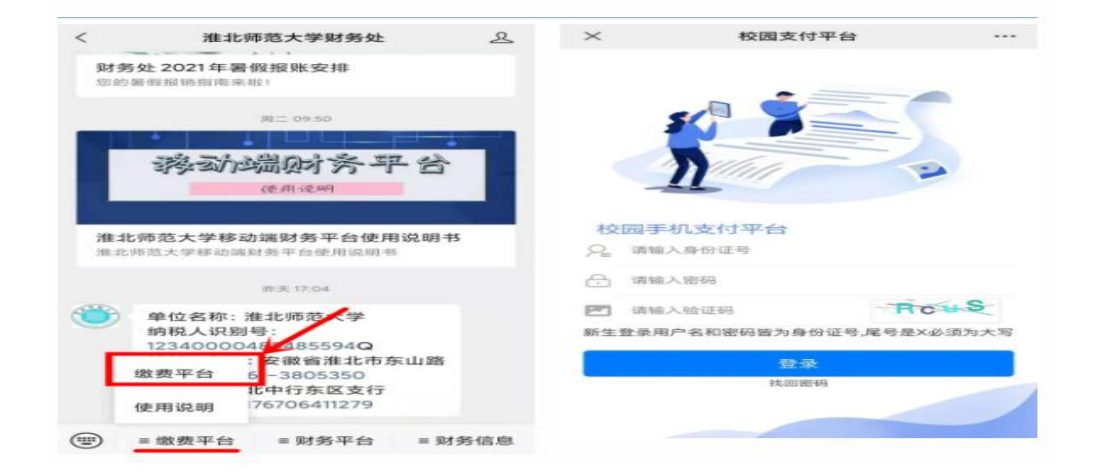

#### 缴费步骤

步骤 1: 登录进入"校园支付平台"后, 选择"学生缴费", 选择"缴费年度"。

| <                                     | 校园支付平台    |       | ×     | 请选择年度 |   |
|---------------------------------------|-----------|-------|-------|-------|---|
|                                       | 校园支付平台    |       | <     | 请选择年度 |   |
|                                       | · · · · · | , Č., | 2021年 |       | Θ |
|                                       |           |       |       |       |   |
| 名:<br>份证号:                            |           |       |       |       |   |
|                                       | 4         |       |       |       |   |
|                                       |           |       |       |       |   |
| ● ● ● ● ● ● ● ● ● ● ● ● ● ● ● ● ● ● ● |           |       |       |       |   |
|                                       |           |       |       |       |   |
|                                       |           |       |       |       |   |
|                                       |           |       |       |       |   |
|                                       |           |       |       |       |   |
|                                       |           |       |       |       |   |
|                                       |           |       |       |       |   |
|                                       |           |       |       |       |   |
|                                       |           |       |       |       |   |

步骤 2: 进入"收费明细"界面后,选择"收费项目"和"支付方式"。(选学

费)

| $\times$        | 收费明细                       |  |
|-----------------|----------------------------|--|
| <               | 收费明细                       |  |
| ~               | 收费项目: 学费/欠费金额: 4900.00     |  |
| ~               | 收费项目:住宿费/欠费金额:800.00       |  |
| ~               | 收费项目: 军训服装及教材费/欠费金额: 68.00 |  |
| ~               | 收费项目:体检费/欠费金额:60.00        |  |
| 17              |                            |  |
| <b>请行</b><br>学号 |                            |  |
| 身份              | ₩                          |  |
|                 | 选择支付方式                     |  |
|                 | 🔶 中行支付 📀                   |  |
|                 | 缴纳金额 5828.00               |  |
|                 | 缴费                         |  |
|                 |                            |  |

步骤 3:点击"缴费"后,进入"订单确认"界面,确认金额无误后点击"立即支付",完成支付即可。

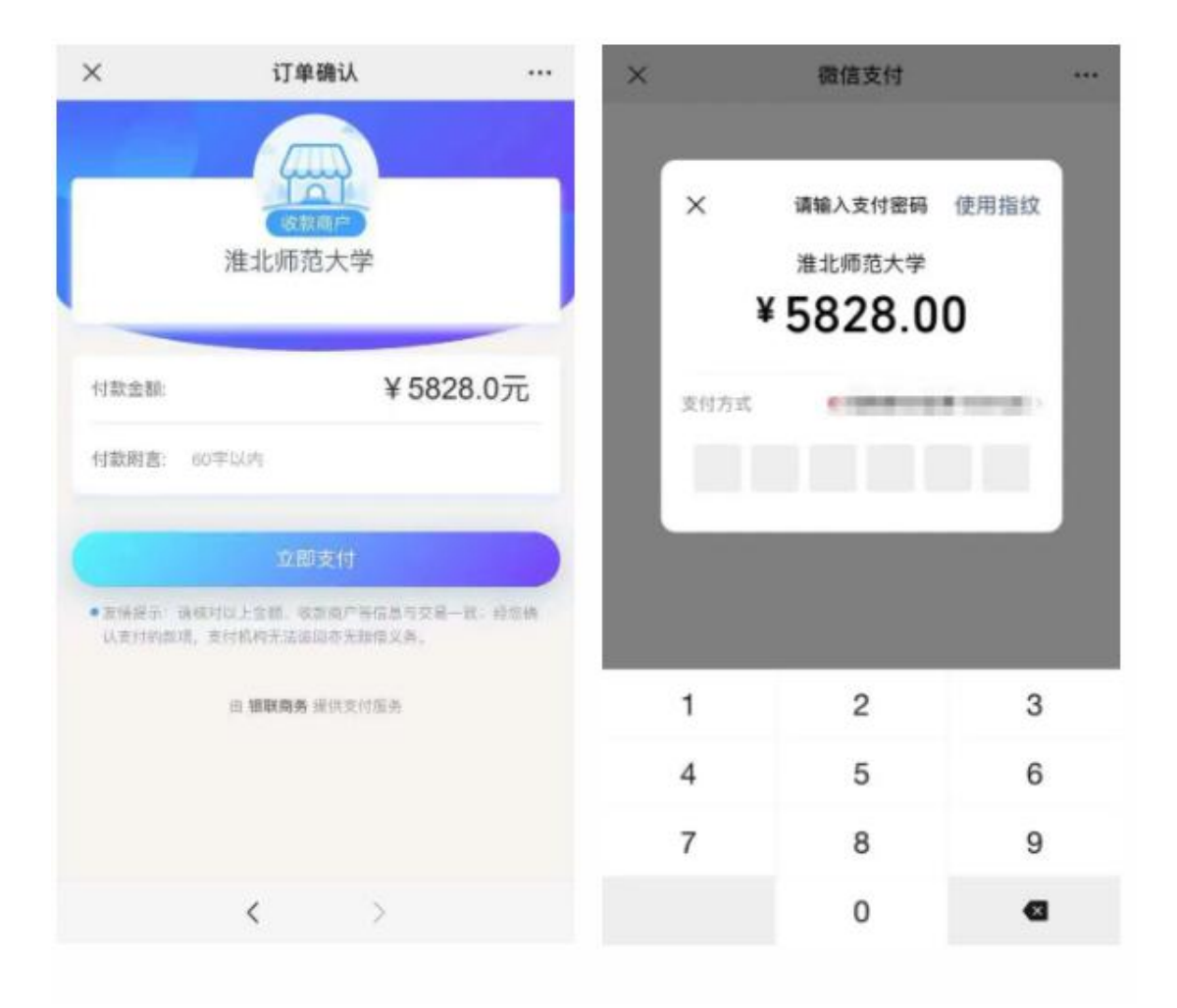

## 温馨提示

1. 新生学费标准以《新生入学须知》规定为准。

手机端与 PC 端缴费方式不能混用, 手机端登录网页会遇到界面显示
 不全的问题。

如果第一次支付没有完成,再次进入后会弹出"您有一笔订单待银行确认支付状态,请稍后再来"。遇到这种情况不用着急,您需要等待半个小时,半个小时后该笔订单会自动取消。

4.在缴费过程中,如有任何问题或疑问,可以通过在工作日拨打
0561-3803238进行咨询,或通过微信公众号回复功能联系,我们将尽最大努力为您排忧解难。